### Linux and GRC Basics

Dr Heather Lomond CEng MIET M0HMO

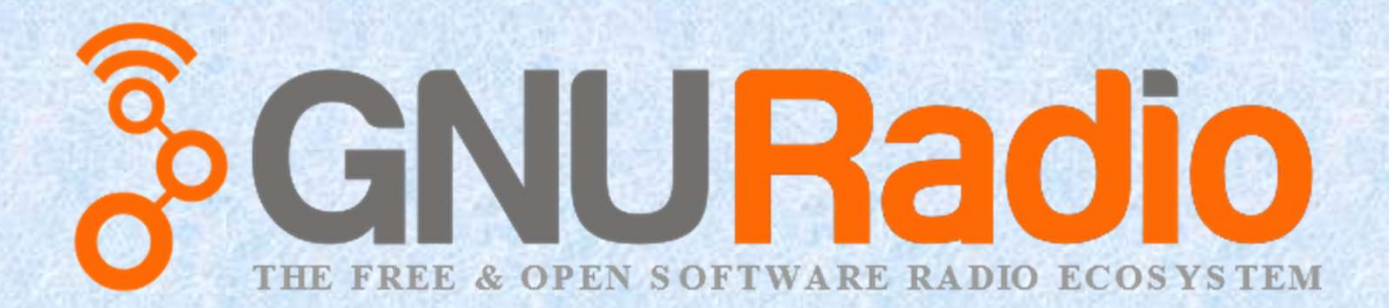

### Linux and GRC Basics

Dr Heather Lomond CEng MIET M0HMO

This presentation is released under a Creative Commons licence.

Details of how and where you may re use or modify this this can be found at

http://creativecommons.org/licenses/by-sa/4.0/

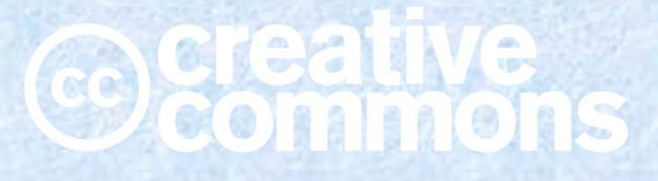

**Heather Lomond M0HMO** 

# Let's get going!

# If you haven't already done so, plug in your USB stick and power it all up!

# Linux (Kernel and Distros)

- Linux, on its own, doesn't do anything. It is just a set of functions and drivers etc. (called the Linux Kernel) that allow other programs to do things.
- Many people have written front ends that humans can interact with – these are called distributions. Ubuntu, Raspbian, Mint, Debian are all distributions. They all look and feel different but underneath is the same, good old Linux.
- Apple OS and Android are similar in that they give the user a front end (GUI) but underneath is a Linux kernel

Linux (Ubuntu in 30 seconds)

- Double Left Click on an icon to run it. E.g. to run the GNU Radio Companion click on this icon:
- To shutdown the computer, Right Click on the cog icon (top right)

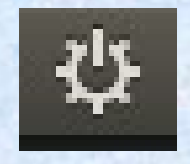

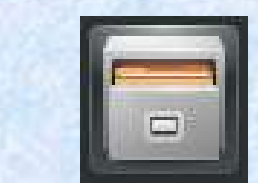

- Navigate your files/directories in the GUI using the file manager.
- To open a "Terminal" window (similar to "Command" or "DOS" in Windows),

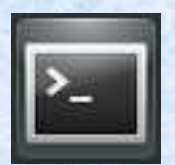

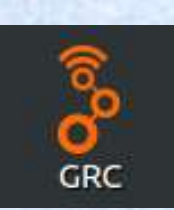

# Linux (command line)

 Linux uses '/' to denote levels in directories (DOS uses '\') e.g.

```
cd heather/temp/new files
```

- Linux is case sensitive so
  - cd Heather and
  - cd heather are not the same thing
- You list the files using ls (equivalent to "dir" in DOS), for more detail use ls -al

# Linux (File structure)

- In windows lots of things are at the top level of the file structure – network drives, hard disks, USB drivers etc. are all up at the top and labelled as C: or X:\\myNAS\ and so on. In Linux you have what is called the root. Get to this by typing cd /
- All drives, USB sticks etc. live below this level. Mostly in the /mnt directory but sometimes elsewhere.
- At a simplistic level, everything in Linux is a file. So a serial device would appear in Device Manager in Windows but it will appear as a file (/dev/Ser0 perhaps) in Linux.

**Heather Lomond M0HMO** 

# Linux (More commands)

- cp to copy files
- rm to remove (delete) files

# **GNU** Radio

- GNU Radio is a set of software blocks that you can combine to make all sorts of software defined radio and signal processing applications
- Designed for simulation as well as real world applications
- Free & Open Source
- Program in C++ or Python

**Heather Lomond M0HMO** 

# Gnu Radio Companion

• A graphical interface for easing the use of the GNU Radio Blocks

# The GRC Window

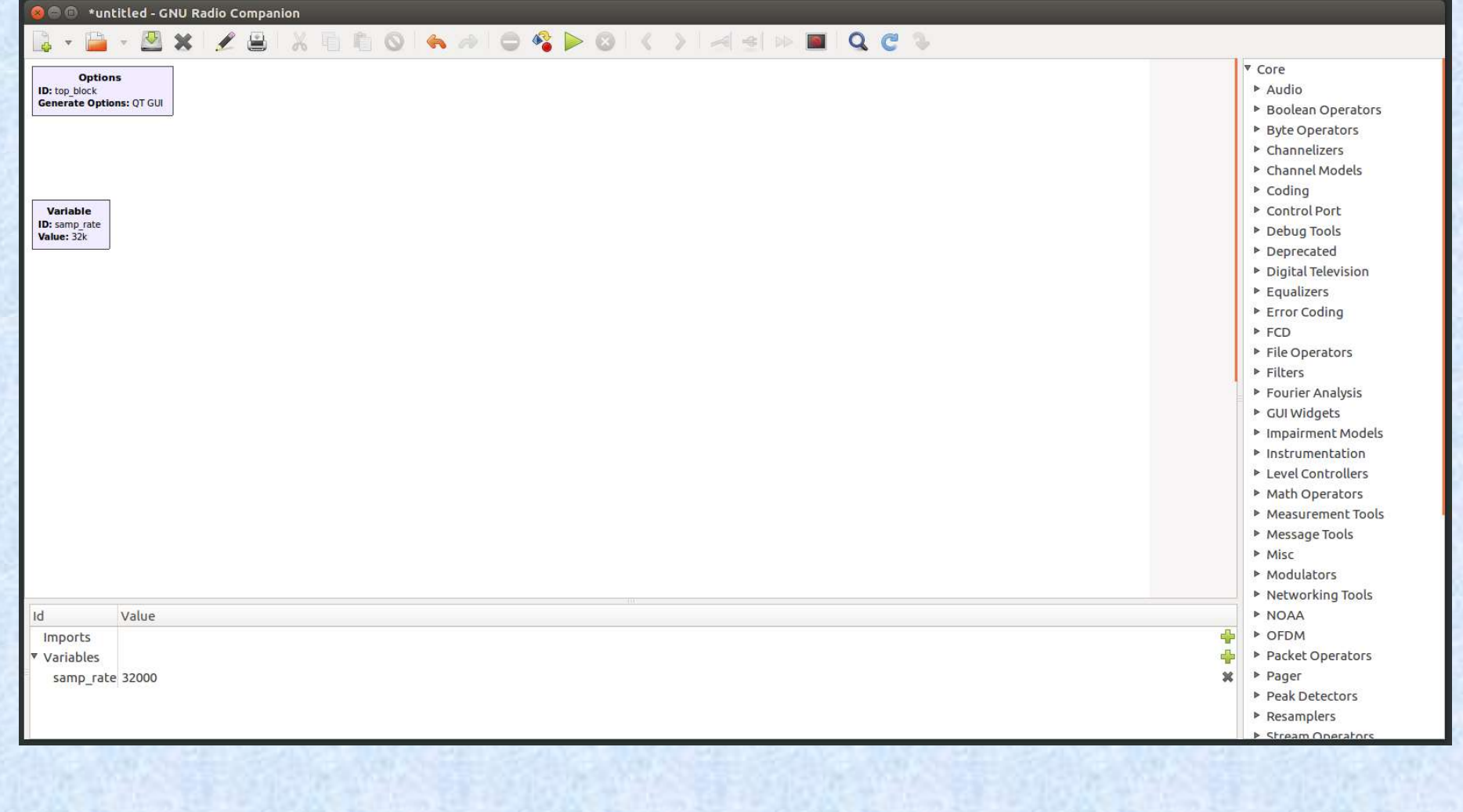

**Heather Lomond M0HMO** 

The Menu Strip

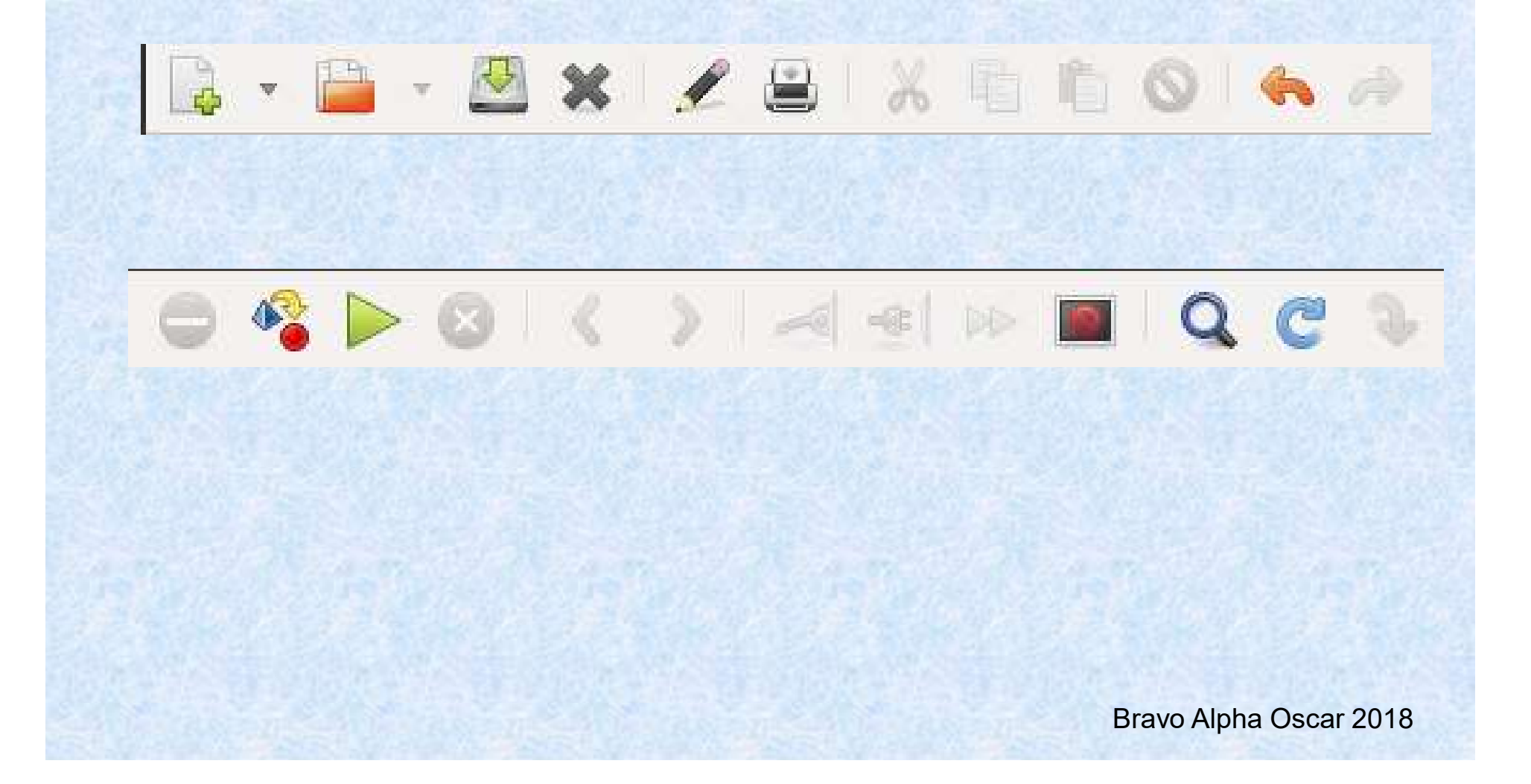

# Things to know

- There are some graphical display (GUI) blocks that were written in the QT IDE and some developed in WX. They are not interchangeable so you need to decide which set you are going to use at the start.
  - WX widgets are more intuitive and have more GUI features.
  - QT is the preferred option going forward.
- Sources give out data (e.g. a microphone).
- Sinks take in data (e.g. speakers or a waveform display widget).

# Useful Things To Do At The Start

- View -> Find Blocks This lets you search the blocks for keywords
- Toggle the variables view to see the errors and status text

Heather Lomond M0HMO

# Build our first flowgraph

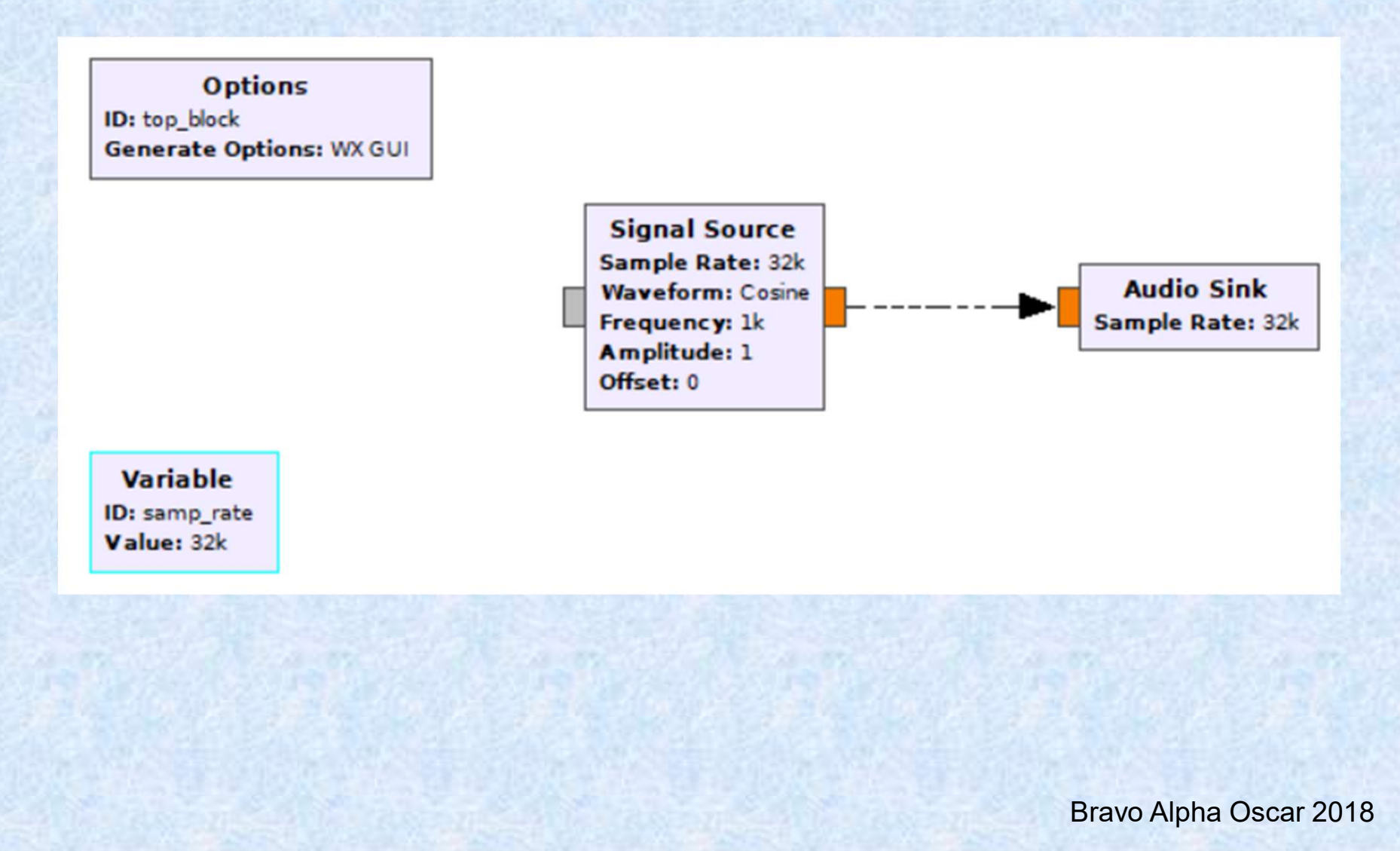

# Web Links

- The Windows installer is here:
  - https://wiki.gnuradio.org/index.php/InstallingGR
- The Instruction Manual for all the underlying GNU radio modules
  - https://www.gnuradio.org/doc/doxygen/index.html
- The top level gnuradio website https://www.gnuradio.org/
- All the tutorials https://wiki.gnuradio.org/index.php/Tutorials

Heather Lomond M0HMO

# The End of Linux and GRC Basics

### **Building Our first Receiver**

Dr Heather Lomond CEng MIET M0HMO

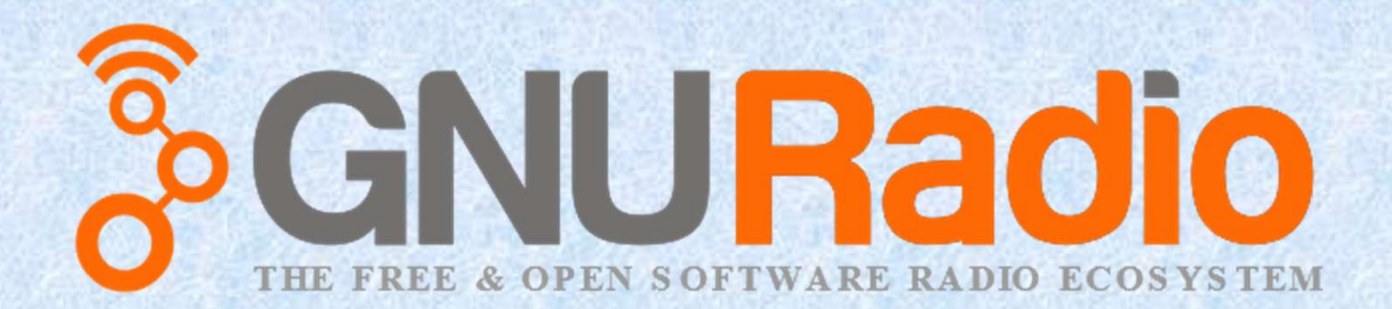

#### Heather Lomond M0HMO

# Instrumentation

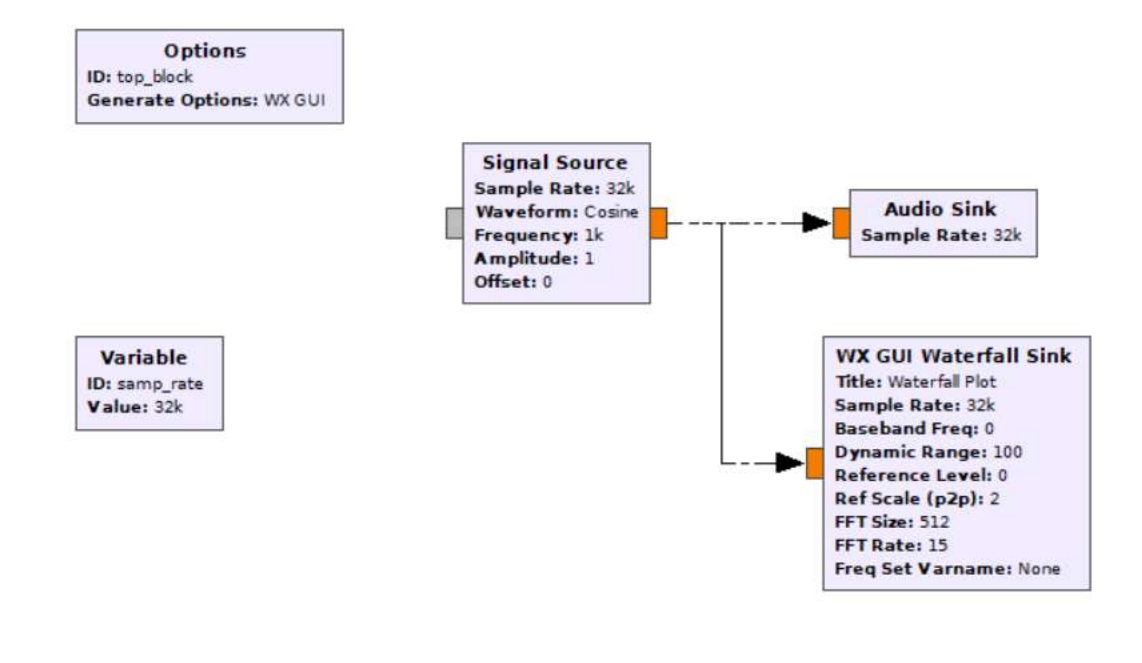

#### Heather Lomond M0HMO

# The Output

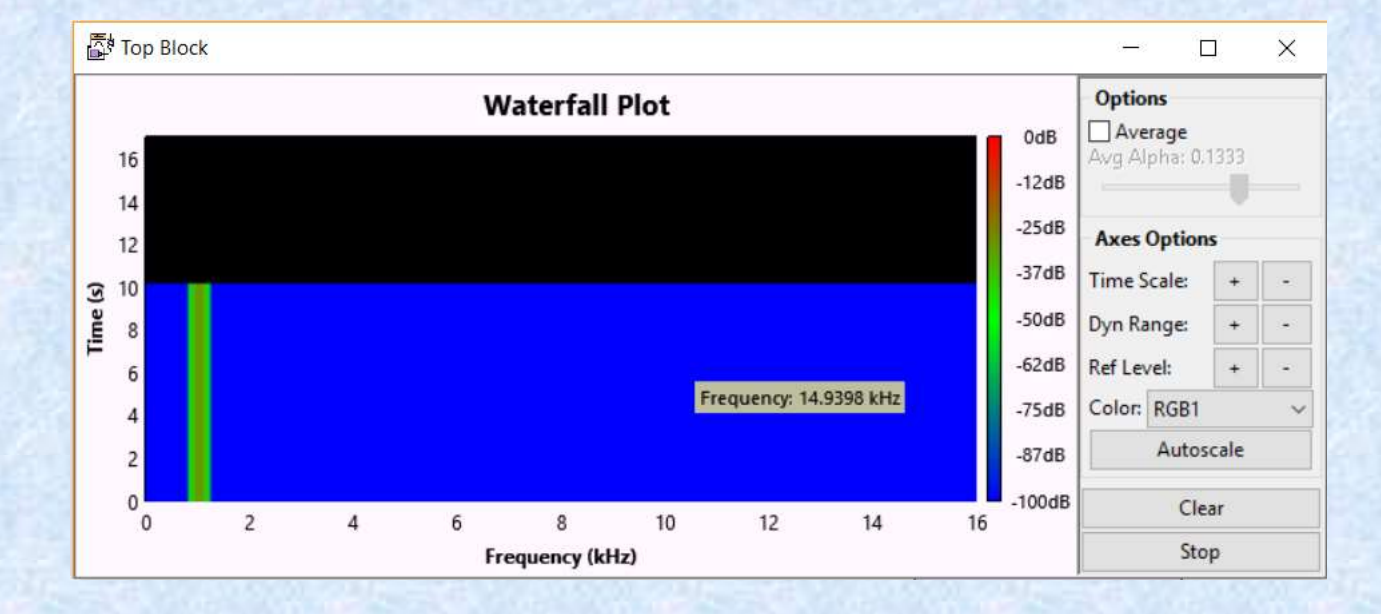

# Exercise 1

- Add a scope instrument to the flowgraph and connect it to the output of the signal source.
- Set up the scope block to autorange for Voltage and Time scales.
- Disable the waterfall.
- Execute it to get ...

# Result for Exercise 1

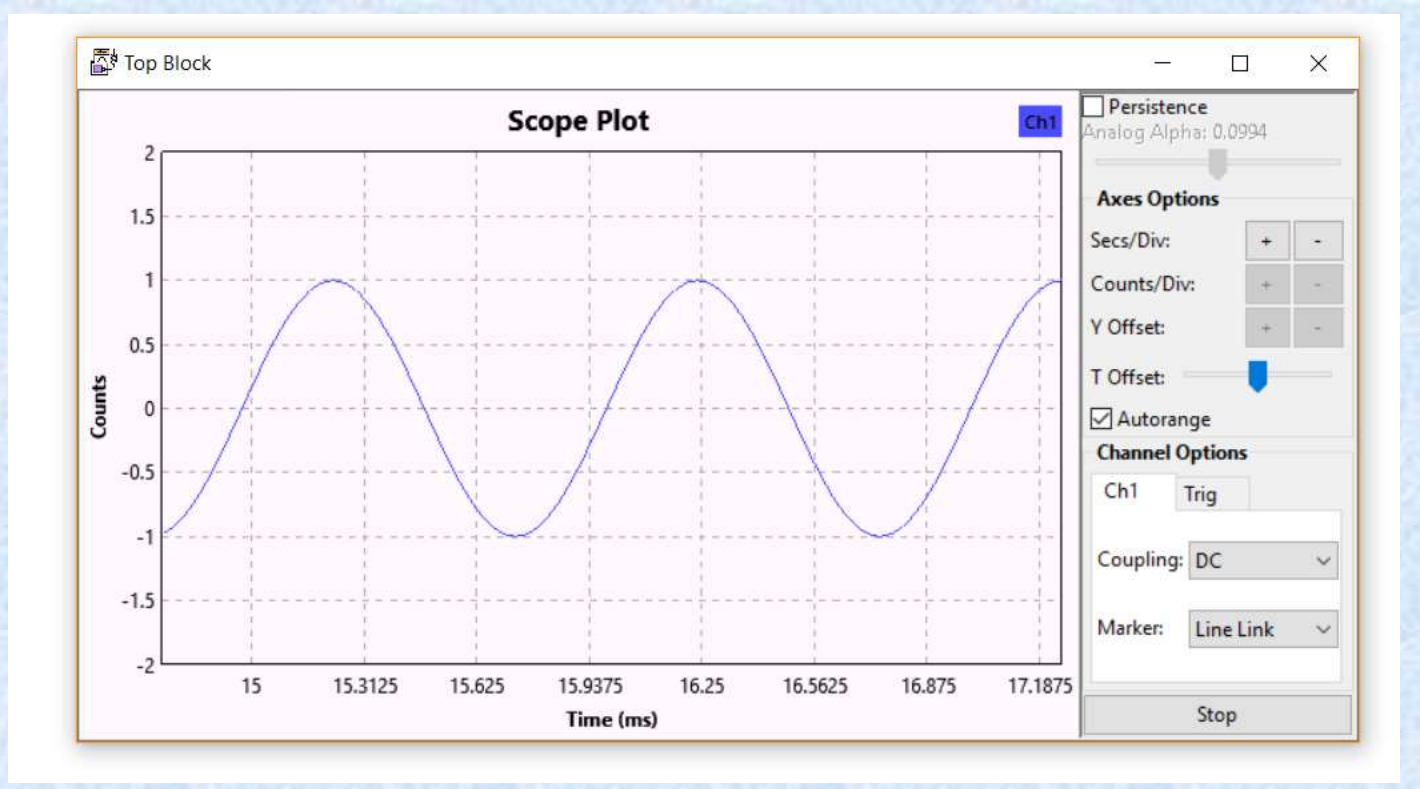

# Simulation vs. real world

- What we have right now is a "real" flowgraph. It does stuff in the physical world i.e it makes the speaker sound.
- In this case, the output to the speakers is setting the real world time for the sample rate.
- If we delete the Audio Sink block, then the flowgraph has nothing to physically limit how fast it does everything, so it will go flat out processing the signals.
- To stop loading up the CPU we can put in a Throttle block which just makes sure that things happen in real time (it acts as if there was a real world element to the flowgraph).

# Exercise 2

- Disable the Audio Sink
- Execute the flowgraph and watch the CPU usage
- Stop it, add a Throttle between the Signal Source and the Scope.
- Note on the way by that the throttle can act on all the different data types
- Run again and see the CPU usage go down.

# Some GUI elements

- Take a look at GUI Widgets / WX. This contains a selection of possible GUI elements.
- Re-enable the Audio Sink, remove the throttle.
- Add a Text Box, change ID to "My\_Variable", also note the "Grid Position" box for later.
- In the Signal Source change the frequency to "My\_Variable" as well.
- Run it.

# Result for Exercise 3

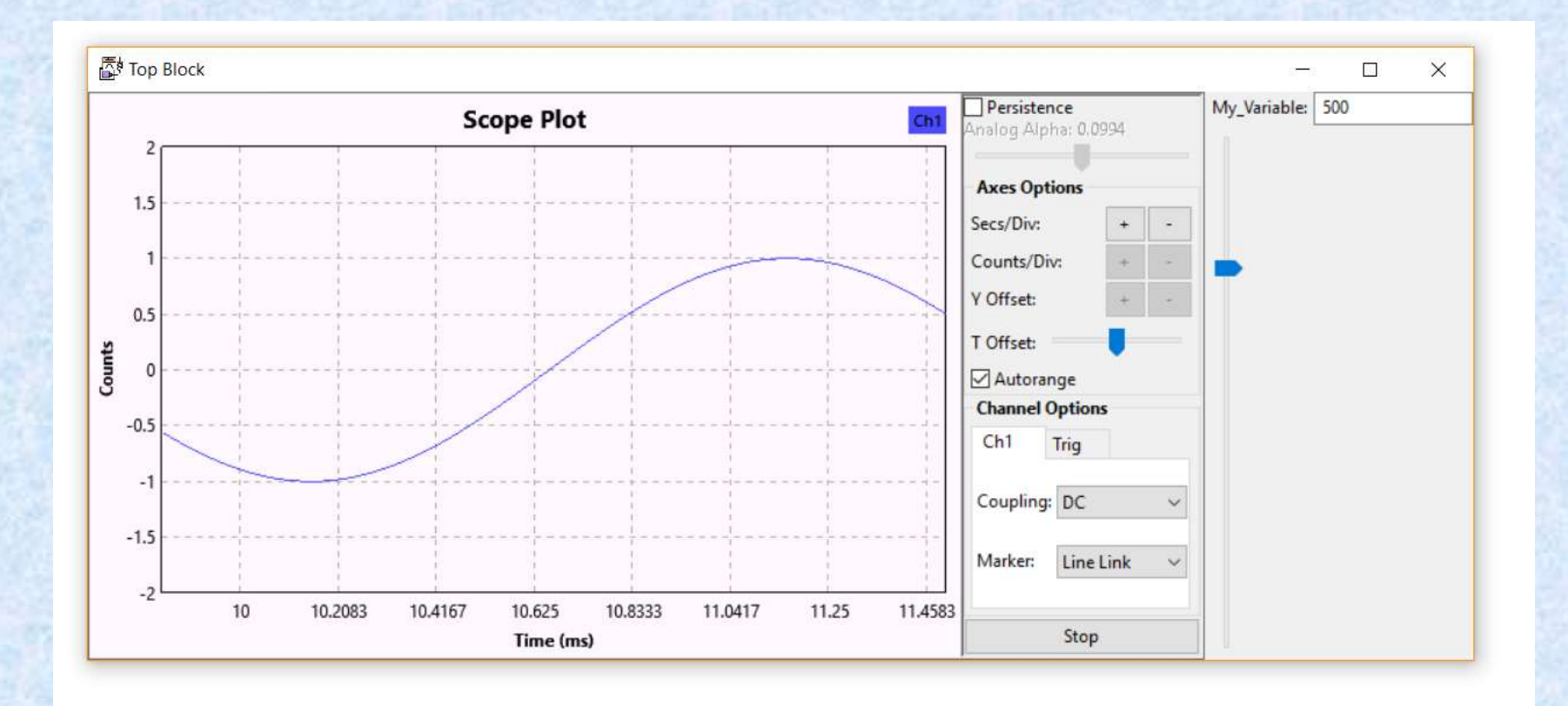

**Heather Lomond M0HMO** 

## Some Useful Blocks

Let's take a look at some real radio stuff:

WX GUI FFT Sink RTL-SDR Source Rational Resampler Frequency Xlating FIR Filter WAV File Source

Heather Lomond M0HMO

| eneral Advanced D | ocumentation     |
|-------------------|------------------|
| ID                | wxgui_fftsink2_0 |
| Туре              | Complex 🔻        |
| Title             | FFT Plot         |
| Sample Rate       | samp_rate/64     |
| Baseband Freq     | 0                |
| Y per Div         | 10 dB 🔻          |
| Y Divs            | 10               |
| Ref Level (dB)    | 0                |
| Ref Scale (p2p)   | 2.0              |
| FFT Size          | 1024             |
| Refresh Rate      | 15               |
| Peak Hold         | off  ▼           |
| Average           | Off 💌            |
| Window            | Automatic 🔹      |
| Window Size       |                  |
| Grid Position     |                  |
| Notebook          |                  |
| Freq Set Varname  | None             |

# WX GUI FFT Sink

**Heather Lomond M0HMO** 

# **RTL-SDR** Source

• Find this under:

[no module specified] / Sources /RTL-SDR Source

• Now we need to really study the documentation section To get a handle on what this is doing

Heather Lomond M0HMO

| Properties: RTL-SDR Sou | irce            | ×                  |
|-------------------------|-----------------|--------------------|
| General Advanced Do     | ocumentation    |                    |
| <u>ID</u>               | rtlsdr_source_0 |                    |
| Output Type             | Complex float32 |                    |
| Device Arguments        |                 |                    |
| Sync                    | don't sync 🛛 🔻  |                    |
| Num Mboards             | 1               | •                  |
| Mb0: Clock Source       | Default         | •                  |
| Mb0: Time Source        | Default         | •                  |
| Num Channels            | 1               | •                  |
| Sample Rate (sps)       | 2048000         |                    |
| Ch0: Frequency (Hz)     | 50100000        | 1                  |
| Ch0: Freq. Corr. (ppm)  | 0               |                    |
| Ch0: DC Offset Mode     | Off             | •                  |
| Ch0: IQ Balance Mode    | Automatic       | •                  |
| Ch0: Gain Mode          | Manual          | •                  |
| Ch0: RF Gain (dB)       | 20              |                    |
| Ch0: IF Gain (dB)       | 20              |                    |
| Ch0: BB Gain (dB)       | 10              |                    |
| Ch0: Antenna            |                 |                    |
| Ch0: Bandwidth (Hz)     | 0               |                    |
|                         |                 |                    |
|                         | <u>ер</u> к     | 🧏 Cancel 🛛 🖉 Apply |

# RTL-SDR Source

**Heather Lomond M0HMO** 

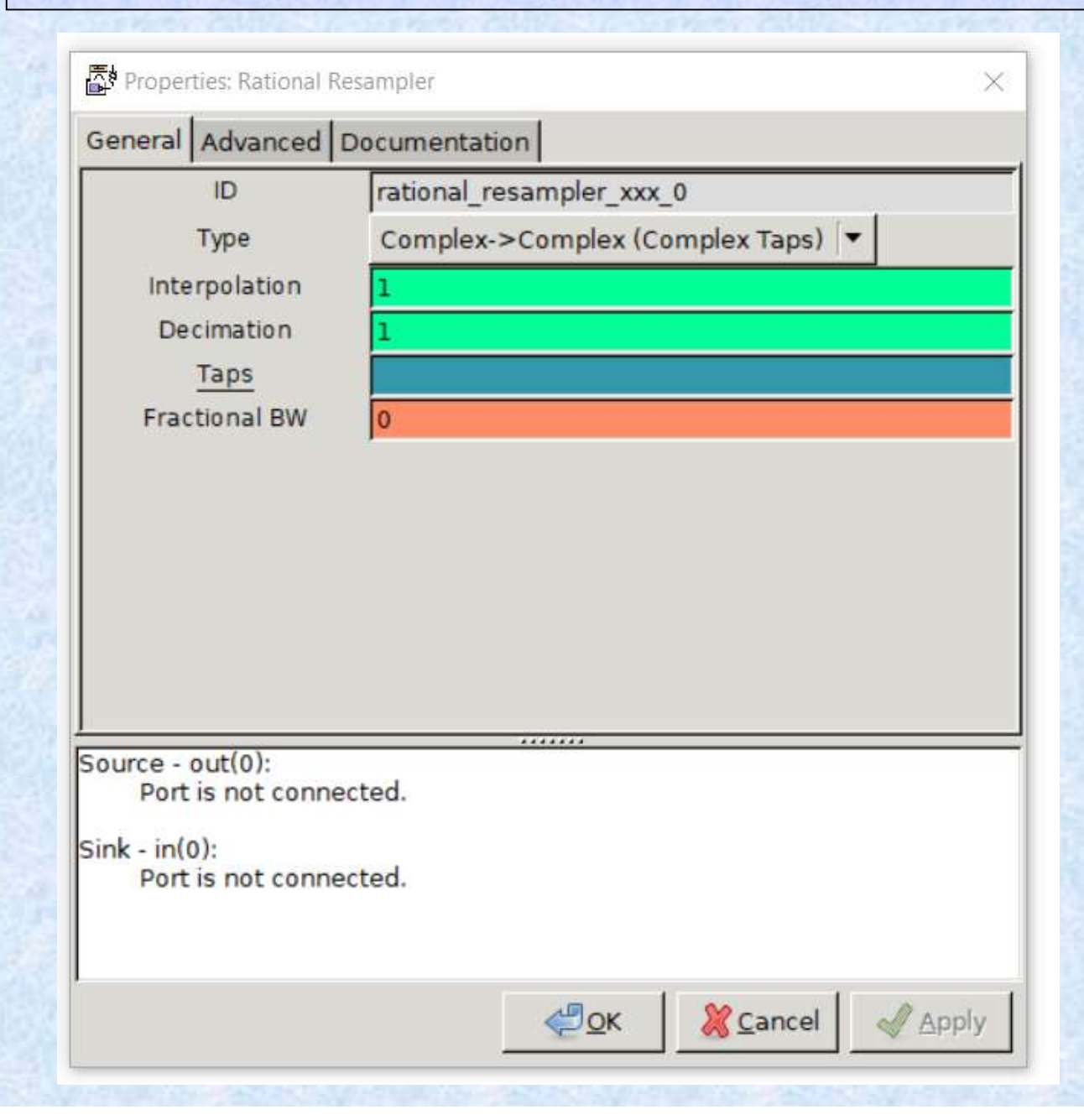

# Rational Resampler

# Frequency Xlating FIR Filter

• Find this under:

Core / Channelizers /

- This does 3 things:
  - Frequency shifts an input signal
  - Decimates it to a slower sample rate
  - FIR Filters the signal
- The Filtering is done via a bit of python code

Heather Lomond M0HMO

| Seneral Advanced | Documentation                            |
|------------------|------------------------------------------|
| ID               | freq_xlating_fir_filter_xxx_0            |
| Туре             | Complex->Complex (Complex Taps) 🔻        |
| Decimation       | 64                                       |
| Taps             | firdes.low_pass(1,samp_rate/64,3500,100) |
| Center Frequency | 229700                                   |
| Sample Rate      | 2048000                                  |
|                  |                                          |
|                  |                                          |

Frequency Xlating FIR Filter

# Wav File Source

- If you use SDRSharp to save a data as a WAV file, this is a very useful block for testing.
- Note: you will probably need to update to 2 channels (I and Q) and combine them into a complex signal.

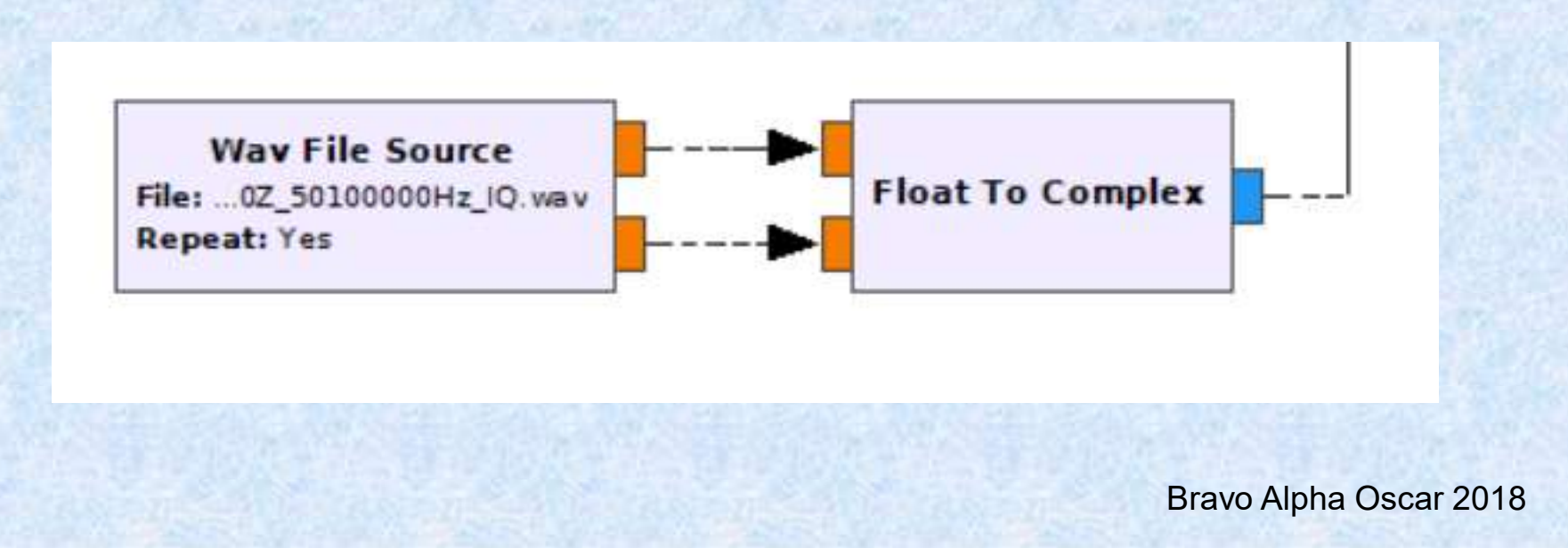

# Exercise 4

- Build a "Messy" USB SSB Receiver for 50.330 MHz
- Hints:
  - **RTI-SDR Source**: Sample rate=2.048M, RF gain = 20dB, IF Gain = 20dB Frequency 50.1MHz
  - Frequency Xlating FIR Filter: Decimation set to give 32 kHz output, Centre Frequency set via a GUI slider between 228700 and 230700 Hz
  - Rational Resampler (if your sound card doesn't support 32KHz)
    - Convert 32KHz to 48KHz or something your sound card is happy with
  - Complex To Real will be needed
  - **Multiply Const**: for audio gain control, set via slider between 1.0 and 100.0 in 0.1 steps
  - It is a good idea to add a FFT Sink in as well to see what is present!

**Heather Lomond M0HMO** 

# One Possible Result for Exercise 4

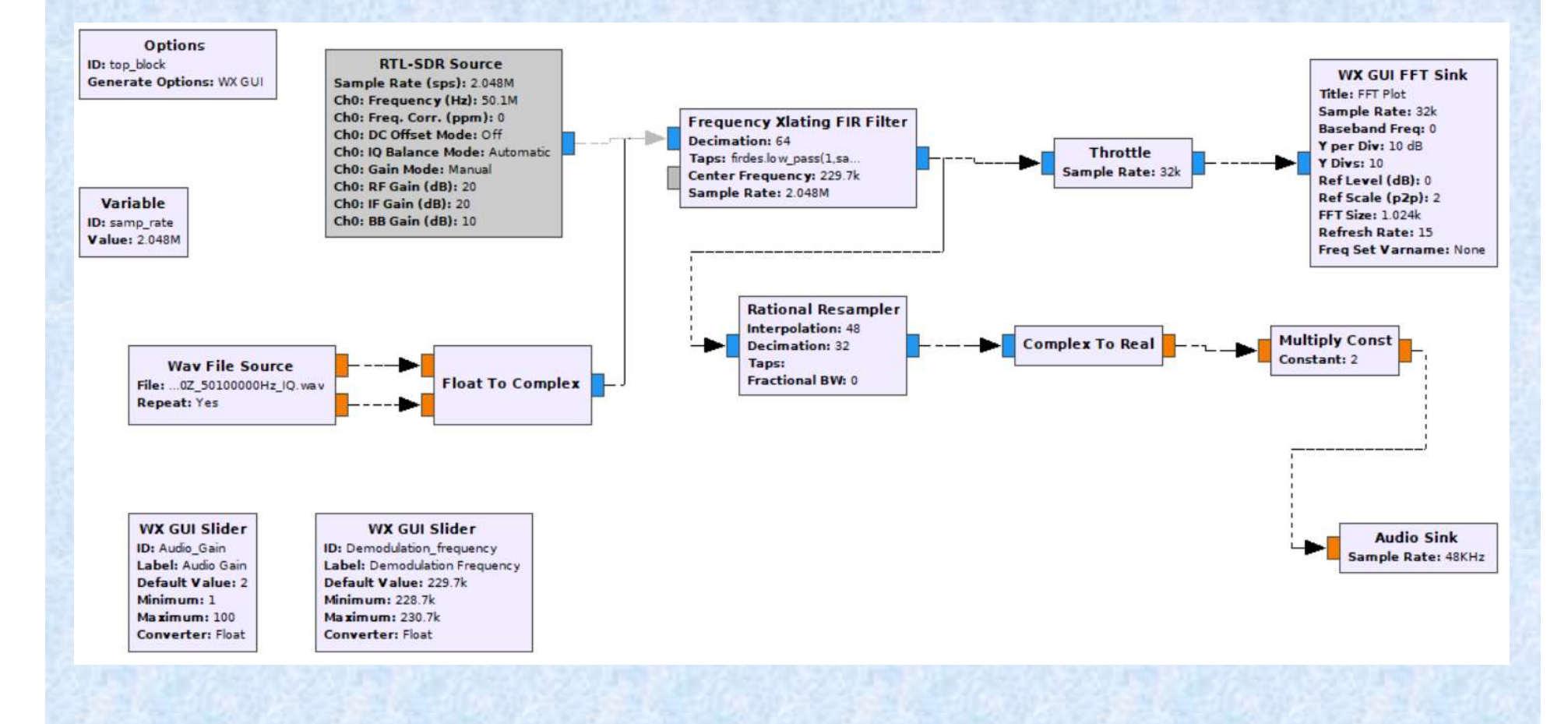

# Exercise 5

- Add in an "interfering" source
  - just add a Signal Source with freq=1k, amplitude=0.05. Use an Add block to combine this with the output of the Multiply Const block you used to set the gain.
- Now add in a notch filter to get rid of it.
  - Hint: low cutoff=995, high cutoff=1005, transition width=5 will work!

**Heather Lomond M0HMO** 

# One Possible Result for Exercise 5

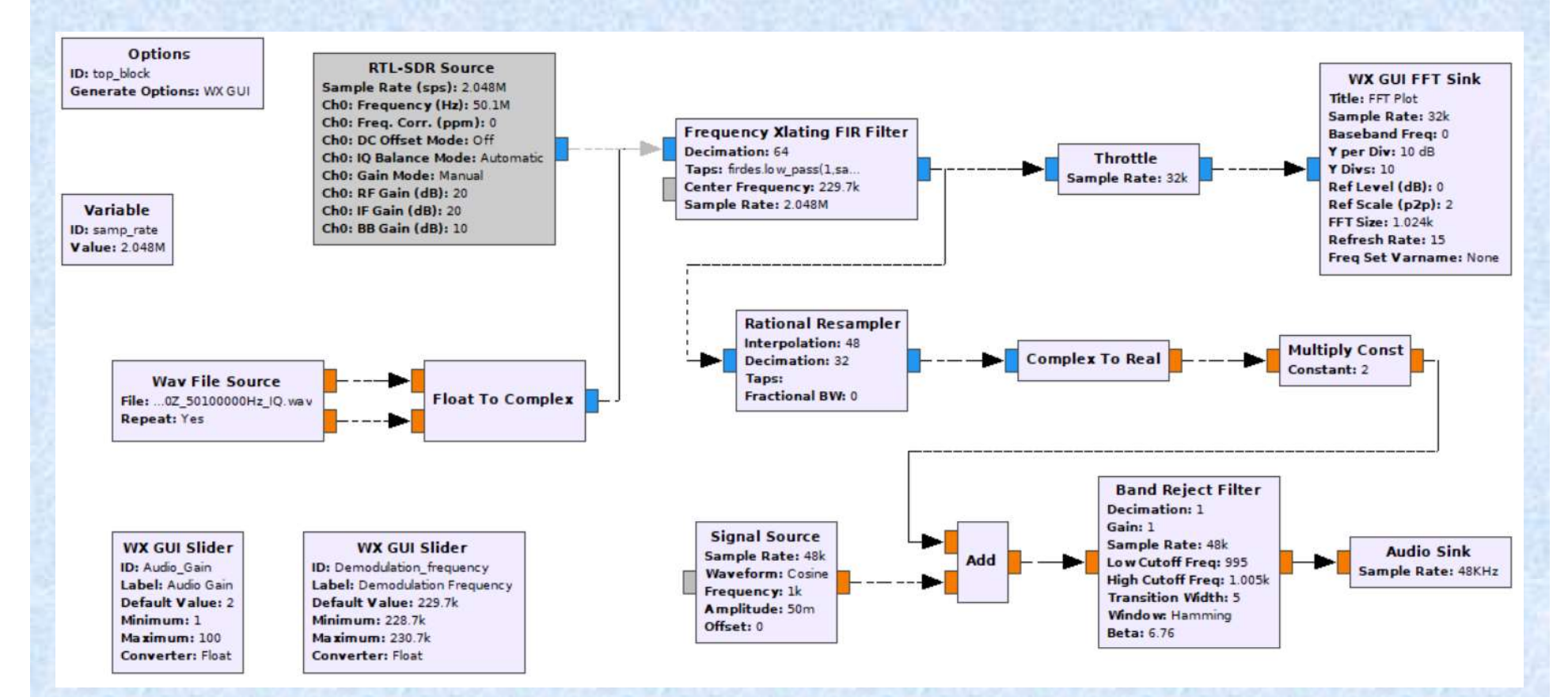

**Heather Lomond M0HMO** 

# The End of Building Our First Recevier